# Q1.規格設定

Step1. 左列選單點選規格設定

進入後畫面後選擇新增資料

| ▲ 後台管理系統 ×     | P PC救星雙系統開機關×                           |                                         |
|----------------|-----------------------------------------|-----------------------------------------|
|                | pcsavior.com.tw/db.html#product picture | ररी ≡                                   |
| Ⅲ 應用服務 🖸 建議的網站 |                                         | ≈ ~ ~ ~ ~ ~ ~ ~ ~ ~ ~ ~ ~ ~ ~ ~ ~ ~ ~ ~ |
| 後台管理系統         | 網站使用量:564 / 5000M   使)                  | 用者:平和電腦   操作語系:中文 // 潮覽前台 / 登出          |
| 主選單 《          | ★ 商品設定 × 商品-新増商品 × 商品編輯 × 規格設定          | × 規格編輯 × 更多圖片-PC救 × + ×                 |
| 🔊 功能列表 🛛 🗕 🗕   | ◎糟糟 進入規格設定後選擇新增                         | 資料                                      |
| 😑 🤖 網站設定       | NO. 名稱 說明 狀態                            | 编辑規格 套用商品 管理 剛除 🗌                       |
| 1 功能設定         |                                         |                                         |
| ■ 基本資料         |                                         |                                         |
| 日 い 新知管理       |                                         |                                         |
| □ □ 討論區管理      |                                         |                                         |
| ■ 🕒 會員管理       |                                         |                                         |
| 😑 🤄 商品管理       |                                         |                                         |
| ■ 商品設定         |                                         |                                         |
| 11 規格設定        | 點骥商品管理內的規格設定                            |                                         |
| 商品輪播           |                                         |                                         |
| 熱門輸播           |                                         |                                         |
|                |                                         |                                         |
|                |                                         |                                         |
| □ □ 簡訊服務       |                                         |                                         |
| 田 山 檔案下載       |                                         |                                         |
| 🗉 🕒 美工棋組       |                                         |                                         |
| 🖭 🔄 其他功能       |                                         |                                         |
|                |                                         |                                         |
|                |                                         |                                         |
|                |                                         |                                         |
|                |                                         | 確認 離開                                   |
| 🔊 平和専用 🔶 🕂     | · 顯示 20 V 總計6筆                          |                                         |

### Step2. 在名稱輸入要設定的規格名稱 Ex.顏色選擇

### ● 後台管理系統 × 区 PC 救星雙系統開機關 × 区 ← → C ⋒ www.pcsavior.com.tw/db.html#product\_picture ☆ = » 🗀 其他書籤 | 網站使用量:564/5000M | 使用者:平和電話 | 操作語条:4 後台管理系統 × 更多圖片-PC救 × → ¥ 主選單 ≪ ● 商品設定 × 商品・新増商品 × 商品編輯 × 規格設定 ×規格編輯 🔊 功能列表 一 💽 新増資料 😑 🍋 網站設定 NO. 名稱 說明 狀態 編輯規格 套用商品 管理 剛除 - 🔲 公司简介 🖅 🛅 新訊管理 🗉 🐚 討論區管理 📰 新増資料 E 🐚 會員管理 😑 🧅 商品管理 新増資料 輸入設定規格名稱 商品設知 名稱 顏色選擇 - - 規格設定 低調奢華金屬質威 說明 一 面 商品輪持 一 款 門輪持 公開▼ 狀態 🗉 🐚 購物管理 目開知識 由 自己 電子報 🖅 🧯 簡訊服務 確認離開 🗷 🐚 檔案下載 🖃 🕒 美工棋組 🗉 🐚 其他功能 確認離開 💫 平和専用 + 顯示 20 \* 總計6筆 ₽ Netboss

## Step3. 新增完顏色選擇則會出現下面頁面

|                                       | P pc 故目辨念 休眠機能 ···                                   | R               | 48.5                                    |                         |  |  |  |  |
|---------------------------------------|------------------------------------------------------|-----------------|-----------------------------------------|-------------------------|--|--|--|--|
|                                       | ▶ PC秋星曼系机開機陶 × ▲                                     | • .             |                                         |                         |  |  |  |  |
|                                       | ← → C ↑ [] www.pcsavior.com.tw/db.html#norm_list 🙄 Ξ |                 |                                         |                         |  |  |  |  |
| 🎫 應用服務 🎦 建議的網站                        | □ 網頁快訊圖庫 ● PC救星神奇陽                                   | 閈 🖪 平和電腦科技有 🔏 平 | 和電腦-網路                                  | » 🗀 其他書籤                |  |  |  |  |
| 後台管理系統                                |                                                      | 網站使用量:564/50    | 00M   使用者:平和電腦                          | 操作語系:中文 // 瀏覽前台 // 登出 / |  |  |  |  |
| 主選單《                                  | ◆ 商品設定 × 商品-新増                                       | 商品 × 商品編輯 × 規格設 | 定 × 規格編輯                                | × 更多圖片-PC救 × → ¥        |  |  |  |  |
| 🔊 功能列表 🛛 🗕 🗕                          | 🖪 新増資料                                               |                 |                                         |                         |  |  |  |  |
| 😑 🍋 網站設定                              | NO. 名稱                                               | 說明              | 狀態 编輯規格                                 | <u>奈用商品 管理</u> 剛除 🗆     |  |  |  |  |
| 🔤 功能設定                                | 1 顏色潔擇                                               | 低调李基全属質咸        | 顯示 🛛 編輯                                 | ✓ 4646 ✓ 4646           |  |  |  |  |
|                                       |                                                      |                 | (2筆資料)                                  |                         |  |  |  |  |
|                                       |                                                      |                 | Λ                                       |                         |  |  |  |  |
|                                       |                                                      |                 | Α                                       | K (                     |  |  |  |  |
|                                       |                                                      |                 |                                         |                         |  |  |  |  |
| <ul> <li>一 ) 商品管理</li> </ul>          |                                                      |                 |                                         |                         |  |  |  |  |
| ■ 商品設定                                |                                                      |                 |                                         |                         |  |  |  |  |
| - 規格設定                                |                                                      |                 |                                         |                         |  |  |  |  |
| 🔤 商品輪播                                |                                                      |                 |                                         |                         |  |  |  |  |
| ■ 熱門輪播                                |                                                      |                 |                                         |                         |  |  |  |  |
| III ) 購物管理                            |                                                      |                 |                                         |                         |  |  |  |  |
|                                       |                                                      |                 |                                         |                         |  |  |  |  |
| • • • • • • • • • • • • • • • • • • • |                                                      |                 |                                         |                         |  |  |  |  |
| ■ □ 檔案下載                              |                                                      |                 |                                         |                         |  |  |  |  |
| ■ 🕒 美工棋組                              |                                                      |                 |                                         |                         |  |  |  |  |
| 🖭 🤪 其他功能                              |                                                      |                 |                                         |                         |  |  |  |  |
|                                       |                                                      |                 |                                         |                         |  |  |  |  |
|                                       |                                                      |                 |                                         |                         |  |  |  |  |
|                                       |                                                      |                 |                                         |                         |  |  |  |  |
|                                       |                                                      |                 |                                         | 確認離開                    |  |  |  |  |
|                                       | 顯示 20 ▼ 總計6筆                                         |                 | ● 「」 ● 「」 ● ● ● ● ● ● ● ● ● ● ● ● ● ● ● | 一頁 1 下一頁 ▶ 末頁 №   1 🕨   |  |  |  |  |
| Netboss                               |                                                      |                 |                                         |                         |  |  |  |  |

# A. 點選<mark>編輯規格</mark>的編輯進入 **新增資料** 新增規格選項

| ▶ 後公營理系统 →                                       | C DC 如 甲酸多体 問 機能 v                     |                     |
|--------------------------------------------------|----------------------------------------|---------------------|
|                                                  | spin com tu (db btm)#p.cm list         |                     |
|                                                  |                                        |                     |
| 應用服務 ₩ 建讓的網站                                     | □ 網見快訊圖庫 📔 PC双星伸奇開 📭 平和電脑科技有 🚿 平和電脑-網路 | » Ц 具他香戴            |
| 後台管理系統                                           | 網站使用量:564/5000M   使用者:平和電腦             | 操作語系:中文// 瀏覽前台// 登出 |
| 主選軍 《                                            | ★ 商品設定 × 商品.新做商品 × 商品.組織 × 規格設定 × 規格通報 | × 更多圆H-PC数 × + ×    |
| \\<br>▲ 功能列表 —                                   |                                        |                     |
| □- □ 網站設定                                        |                                        |                     |
| □ 功能設定                                           |                                        |                     |
| ■ 基本資料                                           |                                        |                     |
|                                                  | 2 確眼我●吃調香華金勝賀戲                         | 親不 【2】 編輯           |
| 🗄 🧯 新訊管理                                         |                                        |                     |
| 표- 🐚 討論區管理                                       |                                        |                     |
| 田 〇 會員管理     日 〇 中 日 日 日 日 日 日 日 日 日 日 日 日 日 日 日 |                                        |                     |
|                                                  |                                        |                     |
| 間的設定                                             |                                        |                     |
| 商品輪播                                             |                                        |                     |
|                                                  |                                        |                     |
| 田    □    購物管理                                   |                                        |                     |
| 🖅 🦕 相關知識                                         |                                        |                     |
| 🗷 🕒 電子報                                          |                                        |                     |
| 田 问 簡訊服務                                         |                                        |                     |
| 田─□ 檔案下載                                         |                                        |                     |
| 田-□ 美工模組                                         |                                        |                     |
|                                                  |                                        |                     |
|                                                  |                                        |                     |
|                                                  |                                        |                     |
|                                                  |                                        |                     |
|                                                  |                                        | 確認 離開               |
| 💫 平和専用 🛛 🕂                                       | 顧示 20 ▼ 總計2筆                           | -頁 1 下頁▶ 末頁№   1 →  |
|                                                  | Netboss                                |                     |

# B. 點選<mark>套用商品</mark>的編輯進入 勾選需要套用之商品

| │ 後台管理系                                                                                                    | 統 × PC救星襲系統開機關 × C                                   |                           |
|----------------------------------------------------------------------------------------------------|------------------------------------------------------|---------------------------|
| < → C nì                                                                                                    | www.pcsavior.com.tw/db.html#norm_list                | stantin (1997) =          |
| 🔡 應用服務 🚺                                                                                                    | 🛿 建議的網站 🗋 網頁快訊圖庫 📔 PC救星神奇開 📑 平和電腦科技有 🚿 平和電腦-網路       | » 🗀 其他書籖                  |
| 後台管理                                                                                                    | 網站使用量:564/5000M   使用者:平和電話                           | 操作語系:中文 / 瀏覽前台 / 登出       |
| 主選單                                                                                                    | ≪ 商品設定     ★ 商品新増商品     × 商品編輯     × 商品編輯     × 現格編輯 | × 更多圖片-PC救 × → ¥          |
| 🔊 功能列表                                                                                                    | - 2 新増資料                                             |                           |
| □ □ 網站設定                                                                                                    | 一 顏色選擇套用商品編輯                                         | 🗆 🗙 <sup></sup> 查理 🛛 剛除 🗌 |
|                                                                                                    | — ✓ PC救星神奇關機随身碟16G+安裝光碟                              | 編輯                        |
| ·····································                                                                                                    | □ PC救星中文作業系統                                         |                           |
| 🗉 🐚 新訊管理                                                                                                    |                                                      |                           |
| Image: Image: Image | ● PC救星神奇外部開機機員領<br>● PC救星神奇性系統問題機器員に32C              |                           |
| 田 □ 會員管理     □ ○ ○ ○ □ ○ □ ○ □ ○ □ ○ □ ○ □ ○ □ ○                                                                                                    | I PC救星神奇開機隨身碟16G                                     |                           |
| - 一 商品設                                                                                                    | —— PC救星神奇雙系統關機隨身碟32G+安裝光碟                            |                           |
|                                                                                                    | ── PC救星-雲端程式測試施身碟-專業人員用                              |                           |
| 商品輪                                                                                                    |                                                      |                           |
| ■ 熱門輪                                                                                                    | 一强接罗全用作规格商品                                          |                           |
| ■ ■ 精砂管理                                                                                                    |                                                      |                           |
| <ul> <li>● 電子報</li> </ul>                                                                                                    |                                                      |                           |
| 🖭 🐚 簡訊服務                                                                                                    |                                                      |                           |
| 🖃 问 檔案下載                                                                                                    |                                                      |                           |
| <ul> <li>● 単一模組</li> <li>● 単一体</li> </ul>                                                                                                    |                                                      |                           |
| 图" 🥥 英国初展                                                                                                    |                                                      |                           |
|                                                                                                    |                                                      |                           |
|                                                                                                    |                                                      |                           |
|                                                                                                    |                                                      | 確認(推開)                    |
| 🔊 平和専用                                                                                                    | +     顯示     20     ▼     總計6筆     №     №           | 頁 1 下一頁》 末頁》   1 🕨        |

# C. 點選<mark>管理</mark>的編輯進入

若此規格之後還使用得到目前暫不使用 可以選擇隱藏 無須刪除

| 🖌 🗅 後台管理系統      | 充 ×     | PC救暑           | 맅雙系統開     | 機隨 × 🗌         |         |        |             |          |            | -         |         |
|-----------------|---------|----------------|-----------|----------------|---------|--------|-------------|----------|------------|-----------|---------|
| ← → C fi        | www.p   | csavior.co     | om.tw/db. | html#norm_list |         |        |             |          |            |           | ☆ =     |
| 🏥 應用服務 🊺        | 建議的網站   | 🗋 網頁快          | 、訊圖庫 🚺    | PC救星神奇開        | 🚺 平和電腦科 | 技有     | 🗶 平和電艇      | 邕-網路     |            | »         | 其他書籖    |
| 後台管理            | 系統      |                |           |                | 網站      | 使用量:56 | 64/5000M    | 使用者:平和電腦 | 操作語条:中     | x ( ))Str | 1台   登出 |
| 主選單             | ~       | • ř            | 朝品設定      | × 商品-新增商品      | ×商品編輯   | ×      | 規格設定        | ×規格編輯    | × 更多       | 圖片-PC救    | × + ×   |
| 🔊 功能列表          | -       | 💽 新増省          | C#4       |                |         |        |             |          |            |           |         |
| 😑 🦕 網站設定        | 🔲 規格群組編 | 輯              |           |                |         |        |             |          |            | ×管理       | 刪降 🗌    |
| 助能設定            |         |                |           |                |         |        |             |          |            | 编辑        |         |
| - 基本資料          | 修改資料    |                |           |                |         |        |             |          |            |           |         |
| □ 公司間7 □ ○ 新訊管理 | 名稱 的    | 賏巴選擇<br>低調率基全属 | 好成        |                |         |        |             |          |            |           |         |
|                 | 記明      | 心調音華金融<br>公開 ▼ |           |                |         |        |             |          |            |           |         |
| 🗈 🐚 會員管理        | 70'GBA  | 公開             |           |                |         |        |             |          |            |           |         |
| 😑 🍋 商品管理        |         | 隠藏             | 니 그걸      | 느 바누 후티        | 大文 重    | よ ス    | ては          | ; AA     |            |           |         |
| ■ 商品設定          |         |                | - 1-      | ᆘᅛᄭ            | 516首    | ä ~    | <u>ヽ</u>  ヌ |          |            |           |         |
| 1. 規格設定         |         |                |           |                |         |        |             |          |            |           |         |
|                 |         |                |           |                |         |        |             |          |            |           |         |
|                 |         |                |           | T哔埕            | 化美式     | ÷      |             |          |            |           |         |
| ● 自關知識          |         |                |           | 」だご)羊          | 记念加     | .X.    |             |          |            |           |         |
| 🖭 🐚 電子報         |         |                |           |                |         |        |             |          |            |           |         |
| 🗈 🐚 簡訊服務        |         |                |           |                |         |        |             |          |            |           |         |
| 🕀 🧯 檔案下載        |         |                |           |                |         |        |             |          |            |           |         |
| ● ● 美工模組        |         |                |           |                |         |        |             |          |            |           |         |
| ■ 🤍 具他功能        |         |                |           |                |         |        |             |          |            |           |         |
|                 |         |                |           |                |         |        |             |          | 7033       | 1         |         |
|                 |         |                |           |                |         |        |             |          | 11113 月11日 | J         |         |
|                 |         |                |           |                |         |        |             |          |            | 確         | 2 離開    |
| 🔊 平和専用          | +       | 顯示 20          | ▼ 總計6筆    |                |         |        |             | 首頁 ◀上    | 一頁 1 下一頁   | ▶ 末頁 №    | 1       |

### 瀏覽前台可檢視設定規格選項

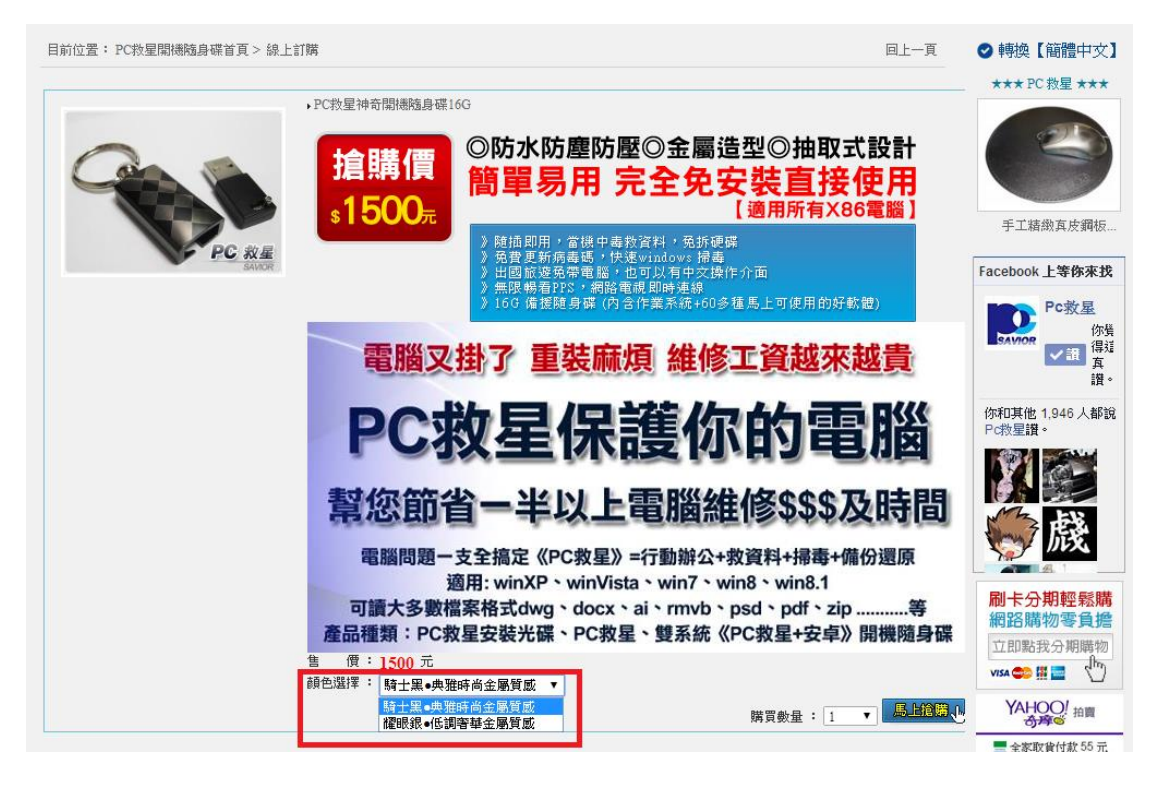

## Q2.商品輪播

- Step1. 左列選單點選商品輪播
- Step2. 進入後畫面後選擇編輯

Step3. 勾選要輪播商品

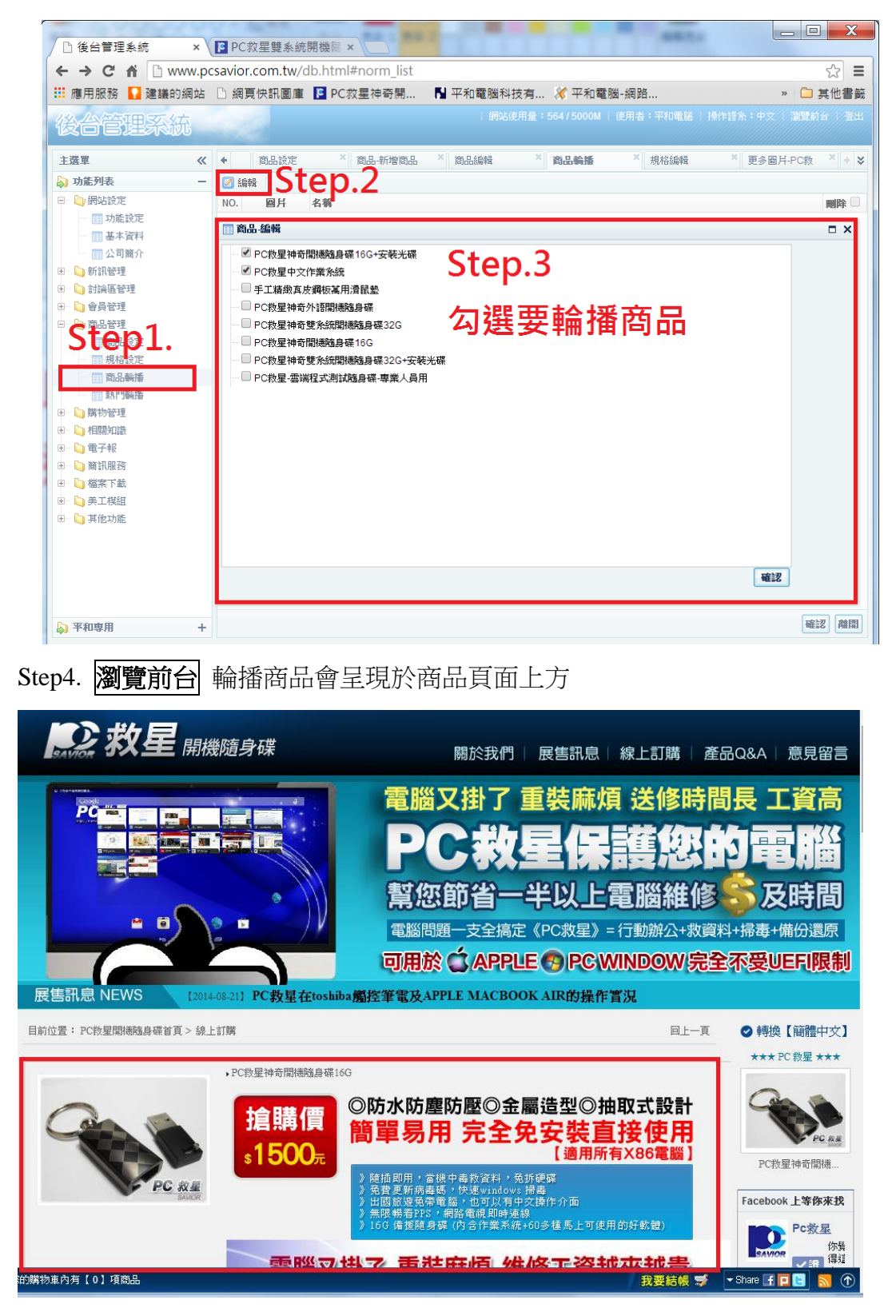

# Q3.熱門輪播

Step1. 左列選單點選熱門輪播

Step2. 進入後畫面後選擇編輯

Step3. 勾選要輪播商品 最多五項

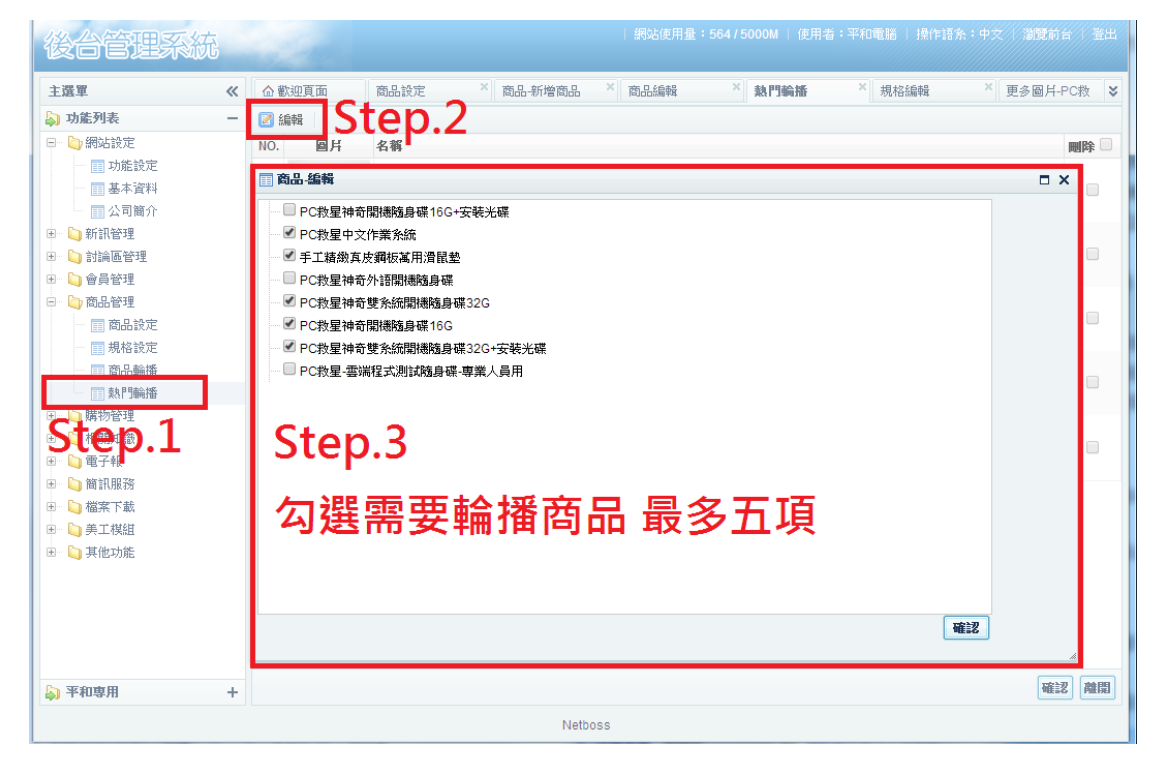

Step4. 瀏覽前台 輪播商品會呈現於商品頁面右上方

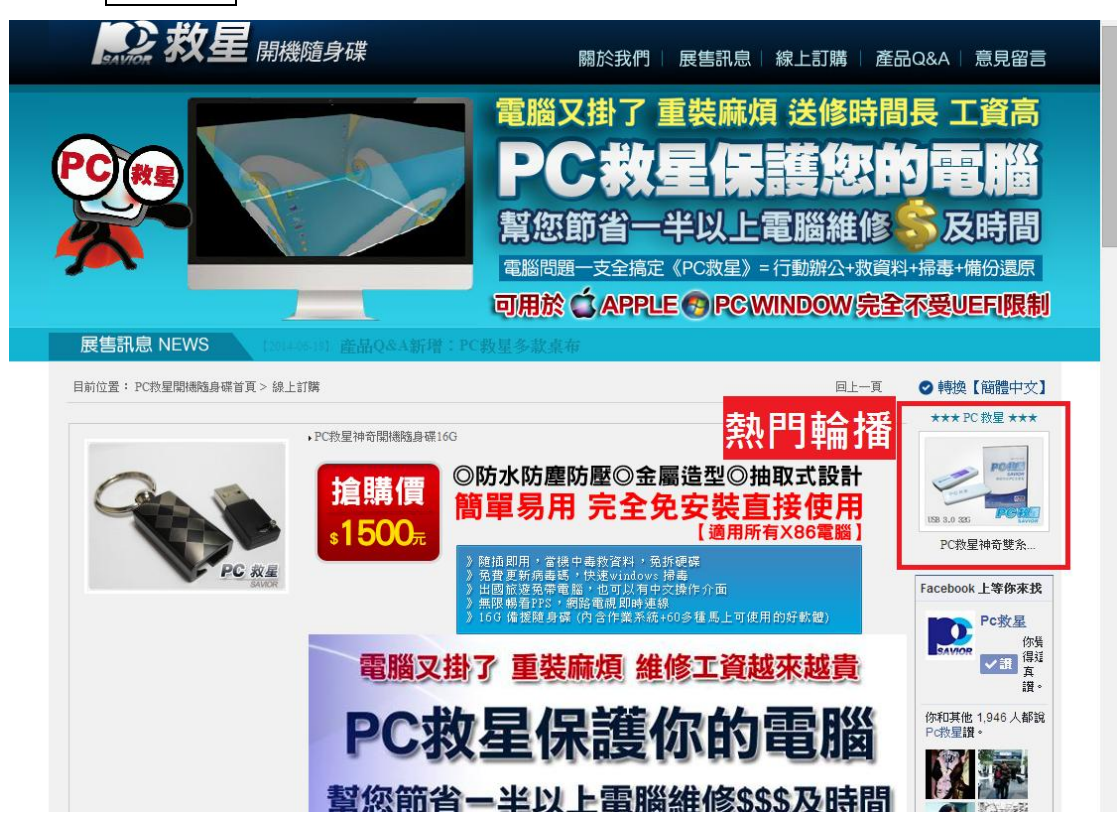